## COCKPIT LIGHT

March 2025

N406MR

WHEN BOTH CREW SEASTRICE IS ONLY ONE (1) BUD PASSTRICE IS DEEMITTED UNLESS THERE ARE TWO (2) PERMITTED UNLESS.

ATTRASSING WITH ONLY ONLY LICEN VIA ATTRASSING NO MORT THAT WHO (2) ATTRASSING ATTRASSING UNLESS THERE IS ONLY ATTRASSING ATTRASSING SOL TO SU

DEVELATION DE LON ALTON SOUL DE SU SSENGER LOADING FROM SOUL DE SU FIE DE REUR WEIGHT AND AMARKET PER DE REUR WEIGHT AND AMARKET DE SU SUBJECT DE SU SUBJECT DE SUBJECT DE SUBJE

#### https://fmng-aerownapi.flightconex.de/fmng/#/login

Available options:

- > Search
- > Upsell
- > Price
- Additional Services
- Create Booking
- Issue Tickets

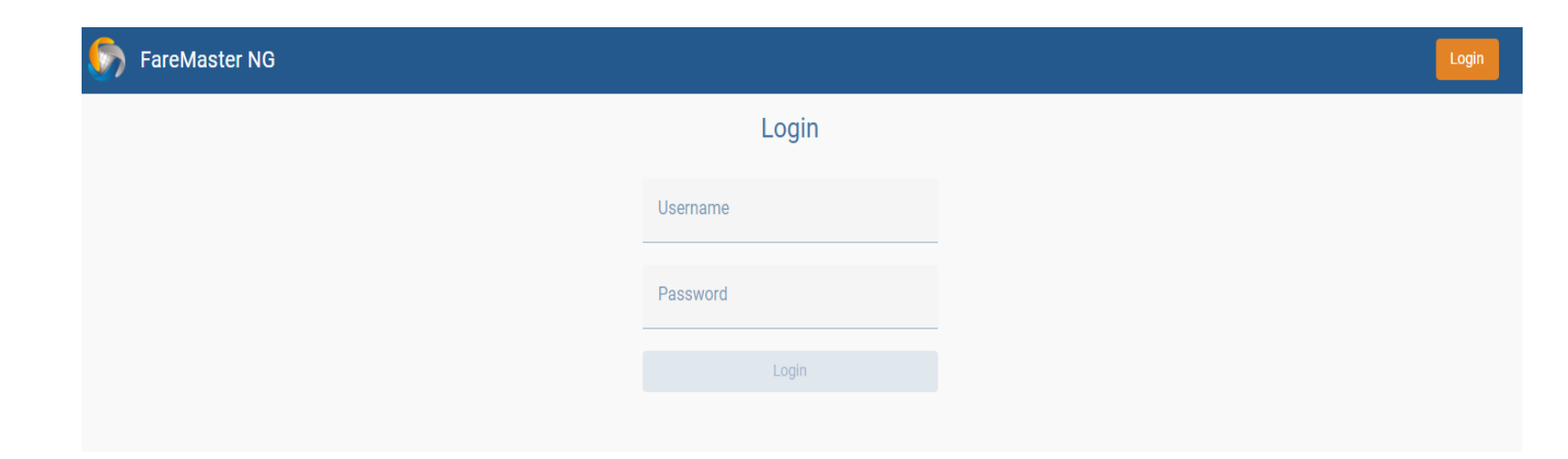

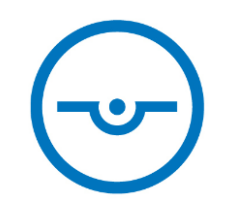

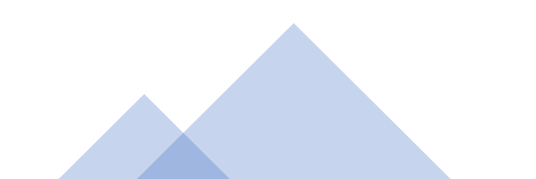

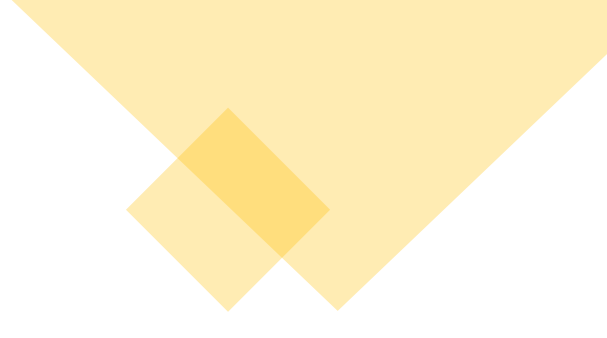

2 Select —

BASIC

£

ECOBASIC, ECOLIGHT

BASIC

•

BASIC

BASIC

NET

PUB

NET

NET

NET

From - To

FRA - MIA

MIA - FRA

Departure

06JUL

20JUL

Stops

1 CLT

1 MAD

Duration

17:29 h

15:05 h

ē 🖻

ECONOMY

**SEARCH** 

FareMaster NG

🖉 🔍 Search -

Cheapest EUR 738.27

Shortest EUR 1,238.13

incl. EUR 489.27 tax AMADEUS / BERAE234E

incl. EUR 484.13 tax

EUR 738.27

incl. EUR 489.27 tax AMADEUS / BERAE234E

EUR 749.94

EUR 749.94

incl. EUR 500.94 tax

AMADEUS / BERAE234E

incl. EUR 500.94 tax AMADEUS / BERAE234E

AMADEUS / BERAE234E

#### Available Search options:

> One Way

Round Trip  $\succ$ 

Multi Trip  $\succ$ 

| 202                                 | .5                                | (                            | FareM                                   | laster I | NG                 |     |                 |             |                                    |          |                              |         |                                 |                              |                        |         |                            |            | Air Sho | opping Watchlist | Office       | <b>பு</b> 160067 |
|-------------------------------------|-----------------------------------|------------------------------|-----------------------------------------|----------|--------------------|-----|-----------------|-------------|------------------------------------|----------|------------------------------|---------|---------------------------------|------------------------------|------------------------|---------|----------------------------|------------|---------|------------------|--------------|------------------|
|                                     |                                   |                              | <b>1 Q</b> Sea                          | arch —   |                    |     | 2 3             | Select —    |                                    |          | — 3 🚜 Passer                 | nger Da | ta ——                           |                              |                        | - 4     | k Additional               | services · |         |                  | - <b>6</b> E | Payment          |
|                                     |                                   |                              | Airport of de                           | eparture |                    | 4   | Airport of d    | estination  |                                    | <u>+</u> | Departure date*<br>7/6/2025  | •       | •                               |                              | Departure ti           | me      | + / - Days<br>+ / - 0 Days | •          |         | Via              | 4            | ×                |
|                                     |                                   |                              | Airport of de                           | eparture |                    | ⊾   | Airport of d    | estination  |                                    | Ŧ        | Departure date*<br>7/20/2025 | •       | •                               |                              | Departure tii<br>::    | me      | + / - Days<br>+ / - 0 Days | •          | Ħ       | Via              |              | ×                |
|                                     |                                   |                              | Passenge<br>Aduits<br>1<br>Infants<br>0 | ers      | Childrer<br>Youths | 0   | •               |             | IATA/NEGO<br>Netto<br>Tour Operato | Dr       |                              | E       | Cabin da<br>Cabin cla<br>Econon | class<br>ass<br>ny<br>I segr | nents in sel           | ected c | •<br>abin class            | Allia      | nce     |                  |              | -                |
|                                     |                                   |                              | Students<br>0                           |          | •                  |     | _               |             | LOW/DIR/CH<br>VFR                  | A        |                              | 1       | Naximu                          | onsto<br>um tra              | p-flights on<br>ansfer | ly      | •                          | Book       | king c  | lass             |              |                  |
| et                                  | 6                                 | Passe                        | enger Data —                            |          |                    | - 4 | م <b>زرر</b> ۸۵ | Iditional s | Air s                              | Shopp    | ving Watchlist C             | office  | <b>டு</b> 1<br>Payn             | 6001                         | •                      |         |                            |            |         | (                | ×            | ۹                |
| From - To<br>FRA - MIA<br>MIA - FRA | Departure S<br>06JUL 1<br>20JUL 1 | Stops<br>CLT<br>CLT          | Duration<br>17:29 h<br>11:51 h          | ECON     |                    |     |                 | Ť           | Ref: EM6                           | 52d8     | 17f63b258p                   |         |                                 |                              |                        |         |                            |            |         |                  |              |                  |
| From - To<br>FRA - MIA<br>MIA - FRA | Departure S<br>06JUL 0<br>20JUL 0 | Stops<br>)<br>)              | Duration<br>09:55 h<br>09:15 h          | ECON     |                    |     |                 | ~           | Filter                             | y        |                              |         | ×                               |                              |                        |         |                            |            |         |                  |              |                  |
| From - To<br>FRA - MIA<br>MIA - FRA | Departure S<br>06JUL 2<br>20JUL 1 | Stops<br>2 CLT/ MCO<br>1 CLT | Duration<br>18:14 h<br>11:51 h          | ECON     |                    |     |                 | ~           | General<br>Airlines                |          |                              |         | ~                               | ,<br>,                       |                        |         |                            |            |         |                  |              |                  |
| From - To<br>FRA - MIA<br>MIA - FRA | Departure S<br>06JUL 1<br>20JUL 1 | Stops<br>CLT<br>MAD          | Duration<br>17:29 h<br>14:25 h          | ECOI     |                    |     |                 | ~           | Fare cha                           | racte    | ristic                       |         | ~                               |                              |                        |         |                            |            |         |                  |              |                  |

Airport of departure

Via

 $\sim$ 

 $\sim$ 

 $\sim$ 

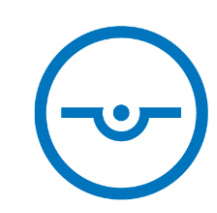

#### Available options:

- > Upsell
- Fare Rules

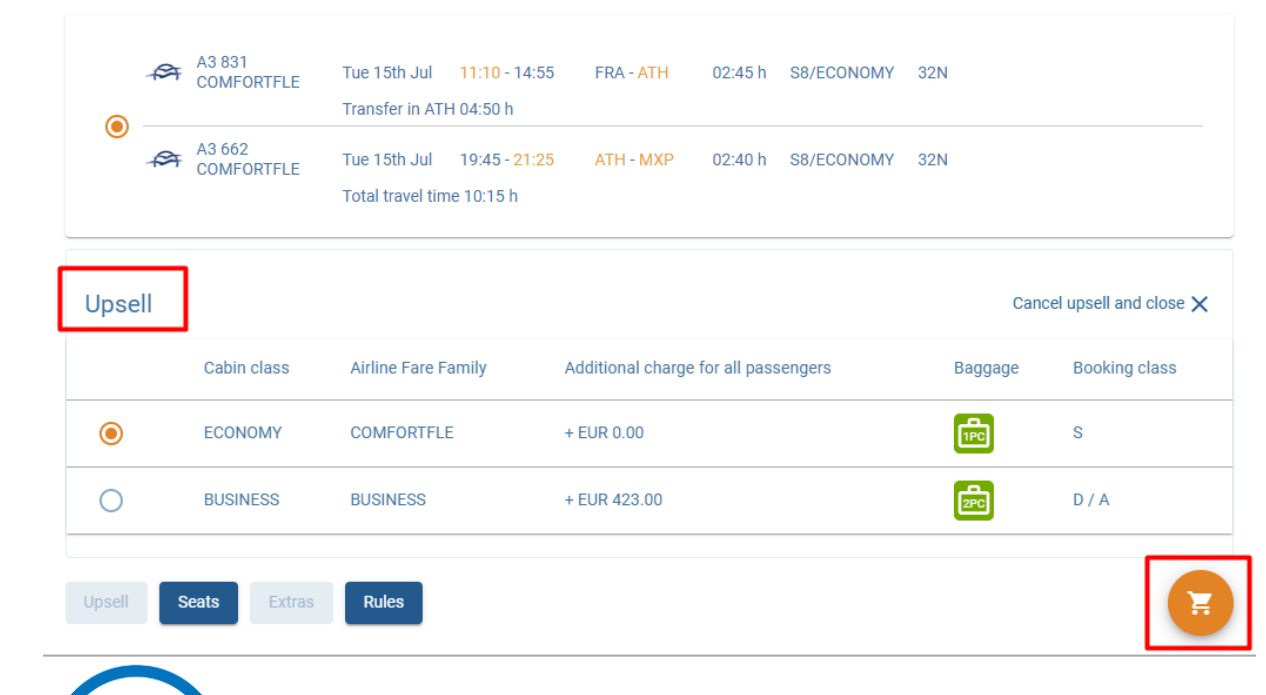

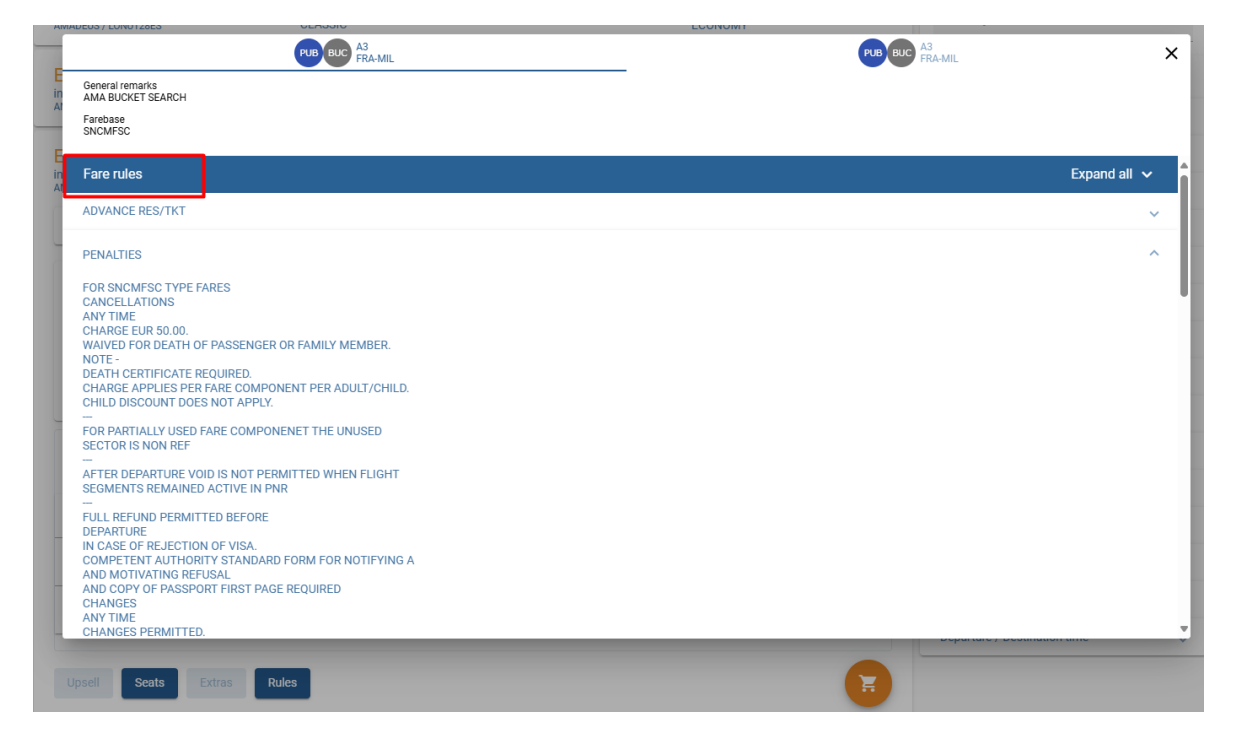

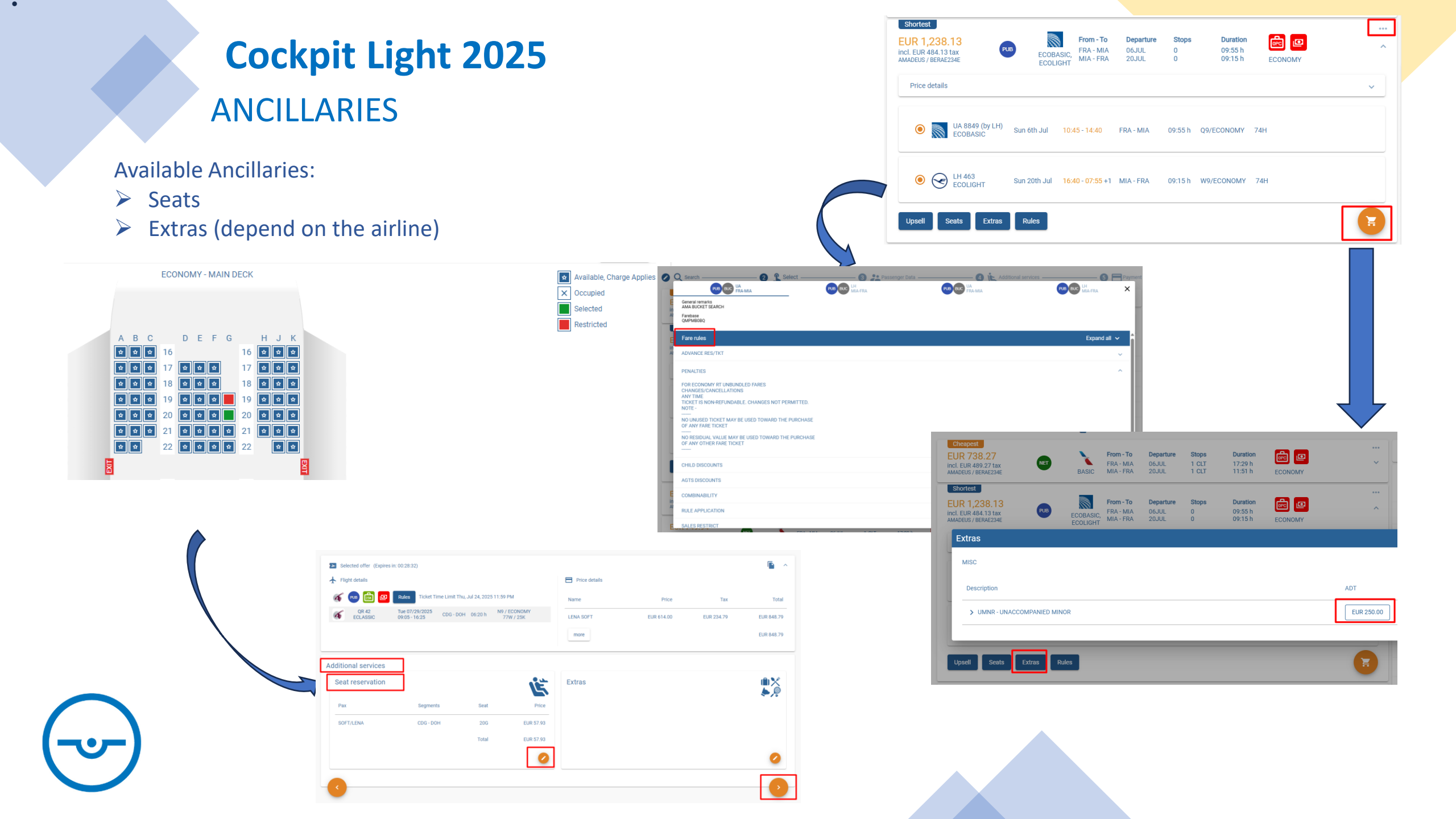

## **Cockpit Light 2025** PASSENGER DATA

#### Mandatory fields:

- First Name
- Last Name
- > Telephone Number
- E-Mail

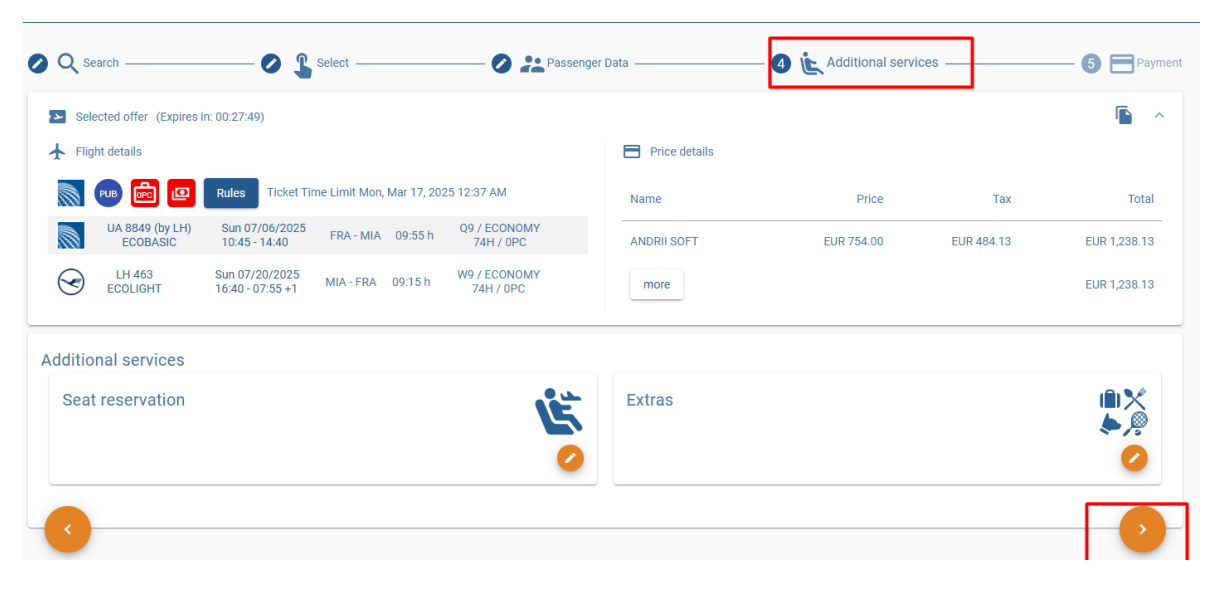

| Rassenger data          |            |               |  | ,        |
|-------------------------|------------|---------------|--|----------|
| 💄 Passenger 1 - ADT     |            |               |  |          |
| Form of Address*<br>Mr. | Title      | •             |  |          |
| First name*             | Last name* | Date of birth |  |          |
| TSA 💭                   |            |               |  | Optional |
| APIS                    |            |               |  | Optional |

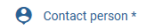

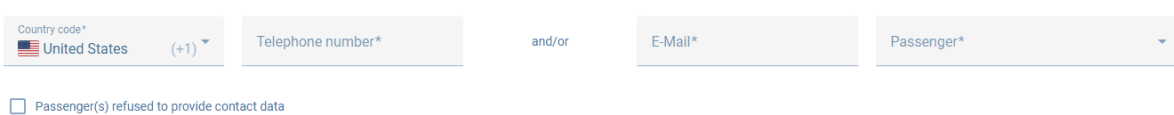

| 🖉 🔍 Search ———              | 🖉 🔓 Select                                           | ——— 🗿 🤽 Passeng           | er Data      |     | — 🕘 🗽 Add  | itional services — |               | — <b>5 P</b> ayment |
|-----------------------------|------------------------------------------------------|---------------------------|--------------|-----|------------|--------------------|---------------|---------------------|
| Selected offer (Expires     | in: 00:29:35)                                        |                           |              |     |            |                    |               | <b>•</b> •          |
| Flight details              |                                                      |                           | Price detail | s   |            |                    |               |                     |
| 🔊 凾 💼 💷                     | Rules Ticket Time Limit Mon, Mar 17,                 | 2025 12:37 AM             | Amount       | Pax | Price      | Тах                | Total per Pax | Total               |
| UA 8849 (by LH)<br>ECOBASIC | Sun 07/06/2025<br>10:45 - 14:40 FRA - MIA 09:55 h    | Q9 / ECONOMY<br>74H / 0PC | 1            | ADT | EUR 754.00 | EUR 484.13         | EUR 1,238.13  | EUR 1,238.13        |
| LH 463<br>ECOLIGHT          | Sun 07/20/2025 MIA - FRA 09:15 h<br>16:40 - 07:55 +1 | W9 / ECONOMY<br>74H / OPC | more         |     |            |                    |               | EUR 1,238.13        |
| Rassenger data              | ]                                                    |                           |              |     |            |                    |               | ^                   |
| Least Passenger 1 - ADT     | -                                                    |                           |              |     |            |                    |               |                     |
| Form of Address*            | ▼ Title                                              |                           |              |     |            |                    |               |                     |
| First name*                 | Last name*                                           | Date of birth             |              |     |            |                    |               |                     |
|                             |                                                      |                           |              |     |            |                    |               |                     |
|                             |                                                      |                           |              |     |            |                    |               |                     |

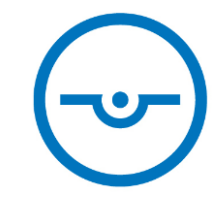

## **Cockpit Light 2025 CREATE BOOKING**

- Travel Data  $\succ$
- Number of PNR
- **Flight Details**
- **Price Details**  $\geq$
- **Passenger Details**
- Additional Information  $\geq$

| Selected offer (Expires in: | 00:13:44)                                         |                           |               |           |            |            |
|-----------------------------|---------------------------------------------------|---------------------------|---------------|-----------|------------|------------|
|                             | Rules Ticket Time Limit Sun Sen 28, 2025          | 5 11/50 DM                | Price details |           |            |            |
|                             | Notes The Emit out, oup 20, 2020                  | 511.091 M                 | _             |           |            |            |
| KL 2290 (by AF)<br>LIGHT    | Sun 09/28/2025<br>11:35 - 12:55 AMS - CDG 01:20 h | T9 / ECONOMY<br>223 / 0PC | Name          | Price     | Тах        | Total      |
|                             |                                                   |                           | JOHN SOFT     | EUR 75.00 | EUR 109.23 | EUR 239.23 |
|                             |                                                   |                           | more          |           |            | EUR 239.23 |
| Payment type                |                                                   |                           |               |           |            | ^          |
| Direct debit                | *                                                 |                           |               |           |            |            |
| Additional information      |                                                   |                           |               |           |            | ^          |
| Agent*<br>128               |                                                   |                           |               |           |            |            |
|                             |                                                   |                           |               |           | Reservat   | tion Only  |
|                             |                                                   |                           |               |           |            |            |

Travel date

Aug 19, 2025 Booking date Fri, Mar 14, 2025 4:41 PM

- Reservation only
- Pay and Order Instant Ticketing

- Edit Go to the Ticketing
- Cancellation Cancel Current Booking

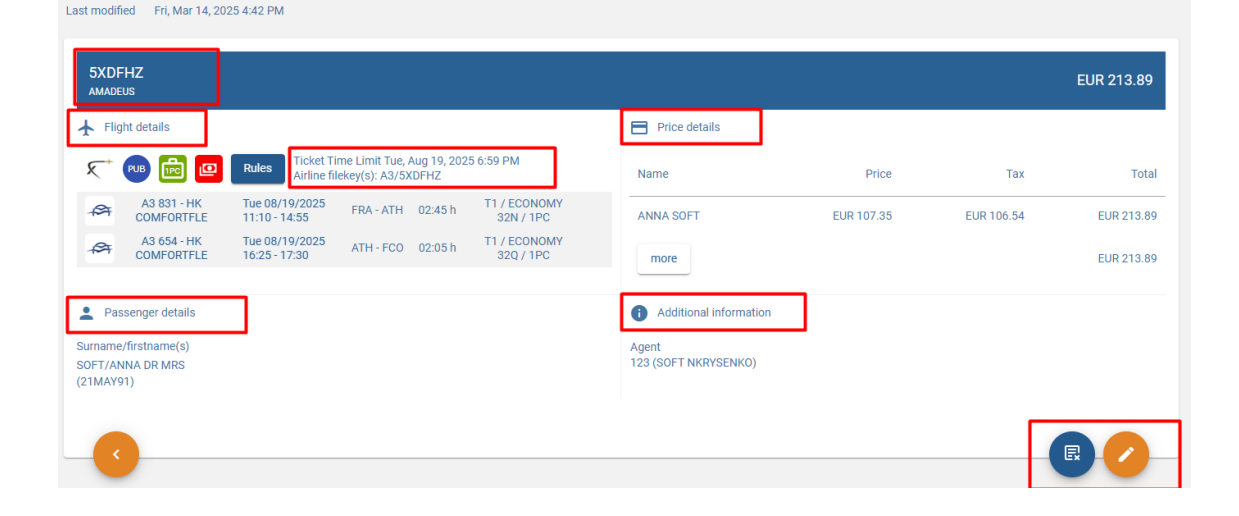

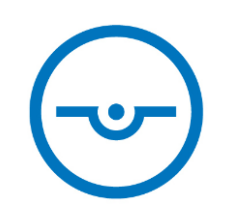

## Cockpit Light 2025 LIST OF BOOKINGS

Results (16)

#### Filter options:

- Booking Status
- > Ticket Time Limit
- Fare Characteristic
- ➢ Airline
- Airport of Departure
- Airport of Destination
- Ticket Ordered
- > Departure Time
- Blue Active Bookings
- Yellow Cancelled Bookings

|   |         | ,             |       |         |           |      |     |              |                      | Change Notifications   |
|---|---------|---------------|-------|---------|-----------|------|-----|--------------|----------------------|------------------------|
|   | Booking | Names         | Tarif | Airline | Departure | From | То  | Booking date | Agent                | Booking Status         |
|   | 5V05U7  |               |       |         | 40411005  | 50.4 | 500 | 1.444.005    |                      | Ticket Time Limit      |
|   | 5XDFHZ  | SOFT/ANNA     | PUB   | W2 K    | 19AUG25   | FRA  | FCO | 14MAR25      | 123 (SOFT NKRYSENKO) | Fare characteristic    |
|   | KA7R6P  | SOFT/VALENTYN | PUB   | A3 🚑    | 190CT25   | FRA  | MXP | 14MAR25      | 123 (SOFT NKRYSENKO) | Airline                |
|   | K73T5G  | SOFT/ANDRII   | PUB   | UA 🔊    | 06JUL25   | FRA  | MIA | 14MAR25      | 123 (SOFT NKRYSENKO) | Airport of departure   |
|   |         |               |       |         |           |      |     |              |                      | Airport of destination |
|   | 4UINE9  | SOFTCON/JON   | PUB   | IR 🥖    | 27MAR25   | URY  | MXP | 27FEB25      |                      | Ticket ordered         |
| S | UB9LQL  | SOFTCON/JON   | PUB   | AF      | 27MAR25   | CDG  | LAX | 27FEB25      |                      | Departure time         |

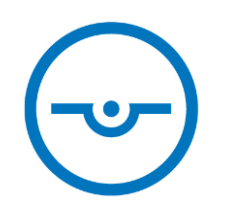

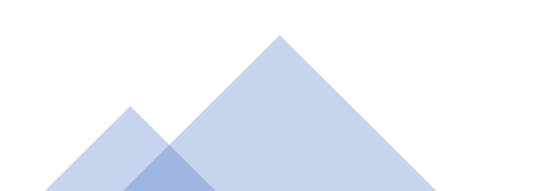

**Change Notifications** 

 $\sim$ 

 $\sim$ 

 $\sim$ 

~

 $\sim$ 

 $\sim$ 

 $\sim$ 

 $\sim$ 

## Cockpit Light 2025 TICKETING

| K73T5G<br>Amadeus                                      |                                                                                               |                                     | EUR 1,238.13             | Ticketing process: |                              |
|--------------------------------------------------------|-----------------------------------------------------------------------------------------------|-------------------------------------|--------------------------|--------------------|------------------------------|
| ✤ Flight details                                       |                                                                                               | Price details                       |                          | Reservation only   |                              |
| De 💼 💷                                                 | Rules Ticket Time Limit Mon, Mar 17, 2025 12:50 PM<br>Airline filekey(s): UA/LVZ0S4 LH/K73T5G | Name Pax Ticket price T             | ax Fee Total             |                    |                              |
| UA 8849 (by LH) - HK<br>ECOBASIC                       | K Sun<br>07/06/2025 FRA - MIA 09:55 h Q1 / ECONOMY<br>                                        | ANDRII SOFT ADT EUR 754.00 EUR 484. | 13 EUR 0.00 EUR 1,238.13 |                    |                              |
| LH 463 - HK<br>ECOLIGHT                                | Price details                                                                                 |                                     |                          |                    |                              |
| Passenger details                                      | Name                                                                                          | Price                               | Тах                      | Total              |                              |
| Surname/firstname(s)<br>SOFT/ANDRII DR MR<br>(14MAR94) | JOHN SOFT                                                                                     | EUR 75.00                           | EUR 109.23               | EUR 239.23         |                              |
| · · ·                                                  | more                                                                                          |                                     |                          | EUR 239.23         |                              |
|                                                        |                                                                                               |                                     |                          | Reprice            |                              |
|                                                        | Payment type                                                                                  |                                     |                          |                    |                              |
|                                                        | Payment type<br>Direct debit Change payme                                                     | eent type                           |                          |                    |                              |
|                                                        |                                                                                               |                                     |                          |                    |                              |
|                                                        |                                                                                               |                                     |                          | Pay and order      | Save payment Discard changes |
|                                                        |                                                                                               |                                     |                          |                    | Pay and order                |
|                                                        |                                                                                               |                                     |                          |                    |                              |

## Cockpit Light 2025 TICKETING

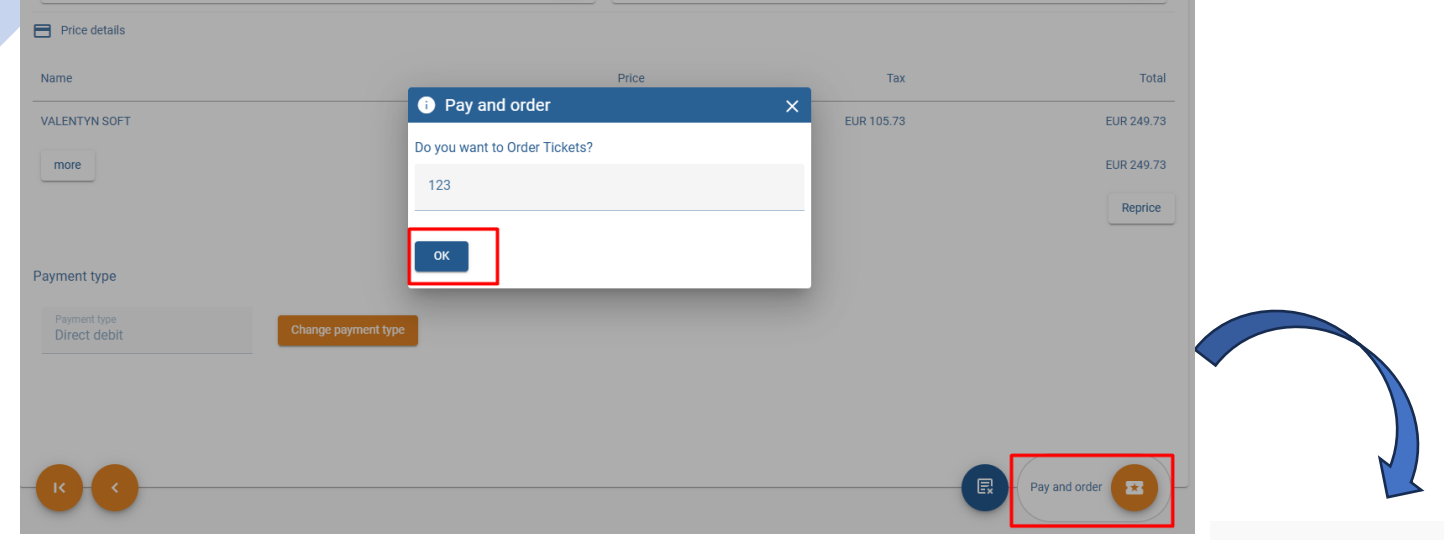

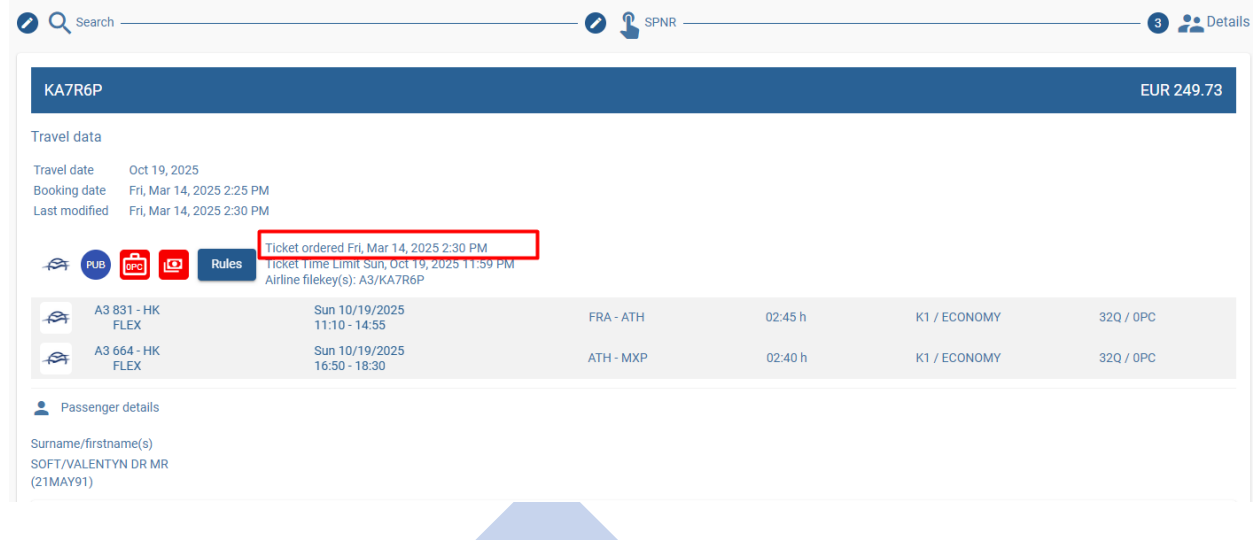

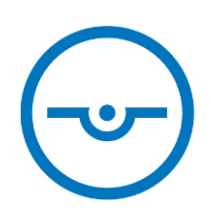

## CANCELLATION

| Name                         | Price                                  | Тах        | Total        |
|------------------------------|----------------------------------------|------------|--------------|
| ANDRII SOFT                  | <ol> <li>Cancellation</li> </ol>       | VIR 484.13 | EUR 1,238.13 |
| more                         | Are you sure you want to cancel the bo | oking?     | EUR 1,238.13 |
|                              | 123                                    |            | Reprice      |
| ayment type                  | Cancellation                           |            |              |
| Payment type<br>Direct debit | Change payment type                    |            |              |
|                              |                                        |            |              |
|                              |                                        |            |              |

#### 0000449995

#### Travel data Travel date Jul 6, 2025 - Jul 21, 2025

 Booking date
 Fri, Mar 14, 2025 1:50 PM

 Last modified
 Fri, Mar 14, 2025 2:20 PM

| K73T5G - CANCELLED<br>AMADEUS                                                       |                               |            |            | EUR 1,238.13 |
|-------------------------------------------------------------------------------------|-------------------------------|------------|------------|--------------|
| ★ Flight details                                                                    | Price details                 |            |            |              |
| Rues Cancelled Fri, Mar 14, 2025 2:20 PM<br>Airline filekey(s): UA/LVZ0S4 LH/K73T5G | Name                          | Price      | Тах        | Total        |
| Sun<br>UA 8849 (by LH) - HK 07/06/2025 FRA - MIA 09:55 h Q 0PC<br>10:45 - 14:40     | ANDRII SOFT                   | EUR 754.00 | EUR 484.13 | EUR 1,238.13 |
| Sun 07/20/2025         MIA - FRA         09:15 h         W         OPC              | more                          |            |            | EUR 1,238.13 |
| Passenger details                                                                   | Additional information        |            |            |              |
| Surname/firstname(s)<br>SOFT/ANDRI DR MR<br>(14MAR94)                               | Agent<br>123 (SOFT NKRYSENKO) |            |            |              |

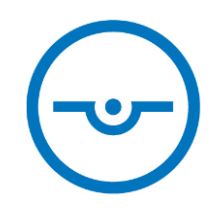

## Cockpit Light 2025 POST SALE

#### Current Booking Status

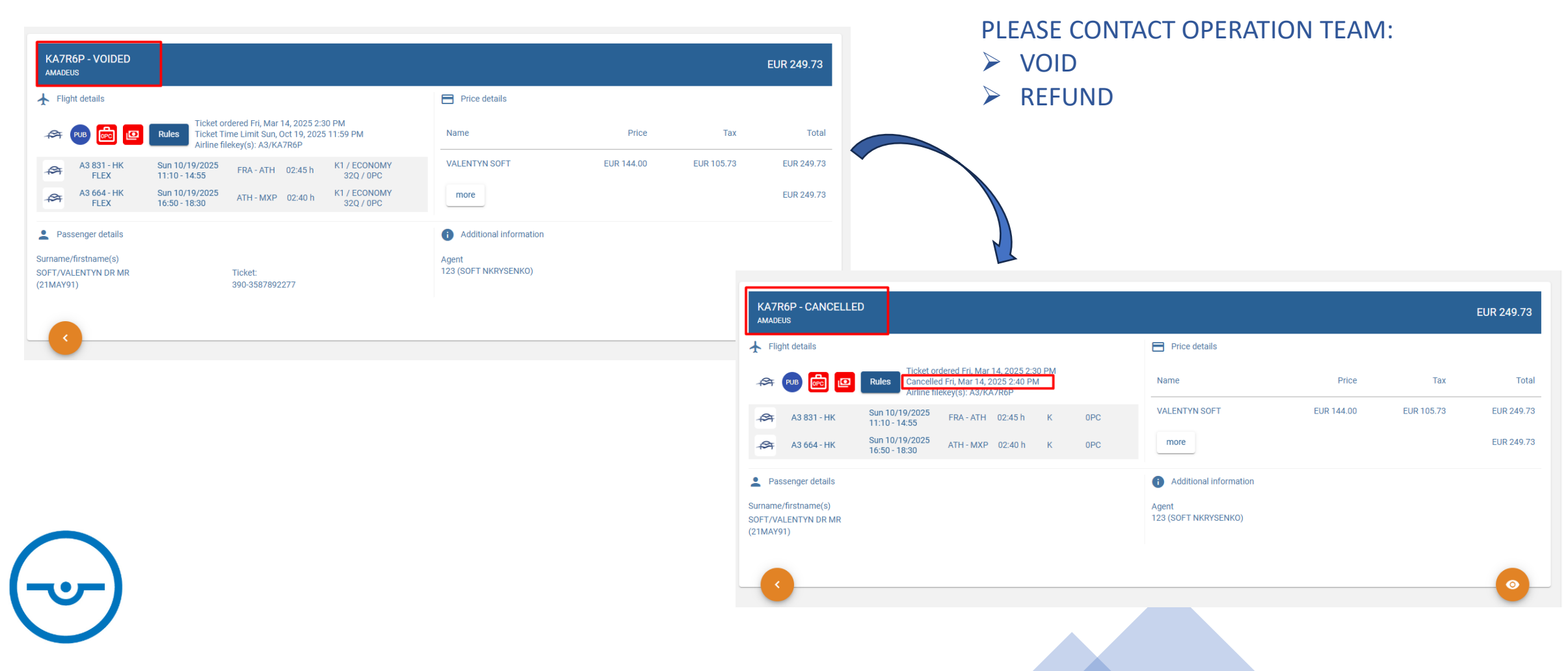

#### **Cockpit Light 2025** POST SALE: REBOOKING

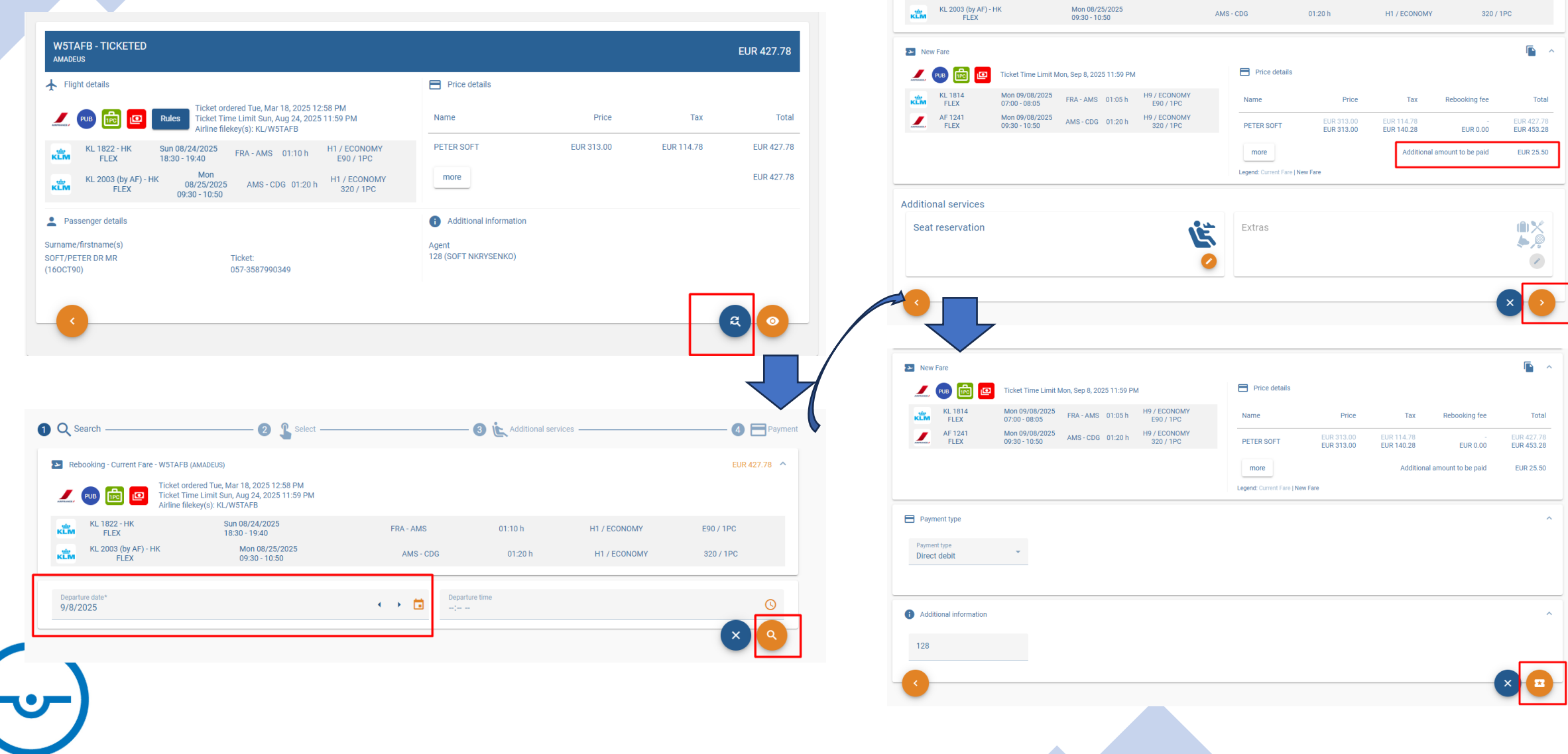

Rebooking - Current Fare - W5TAFB (AMADEUS)

KL 1822 - HK

FLEX

ĸĽM

Ticket ordered Tue, Mar 18, 2025 12:58 PM

Sun 08/24/2025

18:30 - 19:40

FRA - AMS

01:10 h

H1 / ECONOMY

Let Ticket Time Limit Sun, Aug 24, 2025 11:59 PM

Airline filekey(s): KL/W5TAFB

EUR 427.78

E90 / 1PC

#### POST SALE: REBOOKING: NEW TICKET NUMBER

- New ticket number you can find via My Cockpit
- https://mycockpit.com/gb/

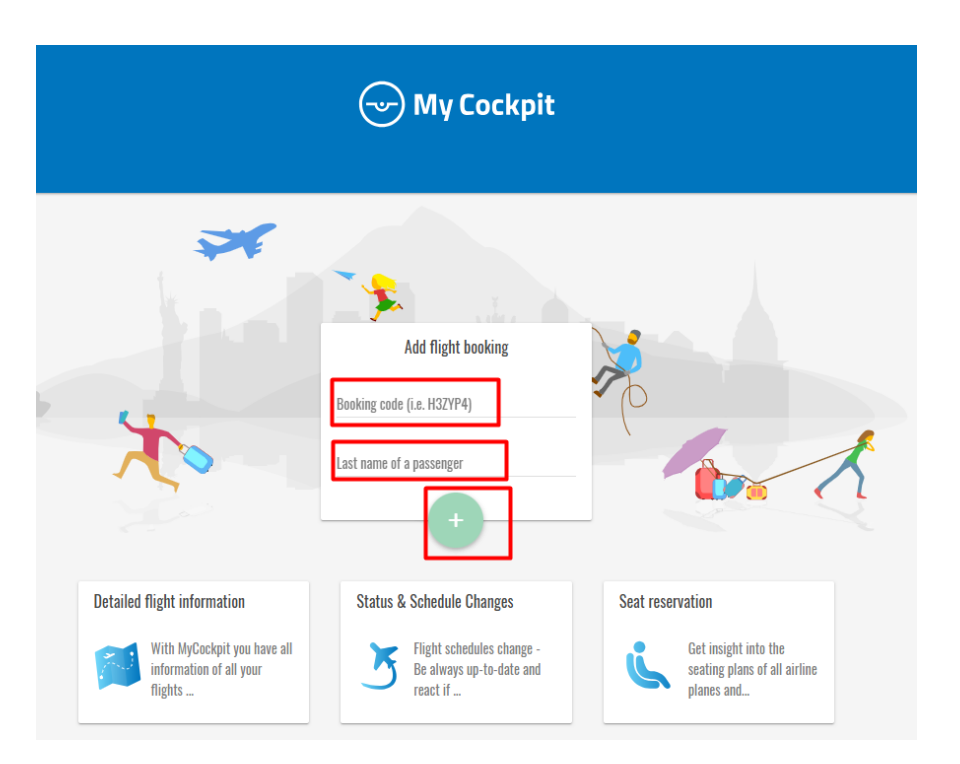

| A We are unable to display any electronic tickets for this booking | Please, check your emails, try again later. |
|--------------------------------------------------------------------|---------------------------------------------|
| Your reservation slip:                                             |                                             |
| 💷 Create travel plan as PDF                                        |                                             |
| Ticket number 074-9085389098 for Mr Andrii Krysenko                |                                             |
| Your travel plan:                                                  |                                             |
| Documents                                                          |                                             |
| Ticket number: 074-9085389098<br>Frequent flyer card: Add card     |                                             |
| 🚨 Mr Andrii Krysenko                                               |                                             |
|                                                                    |                                             |

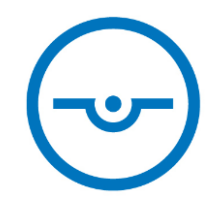

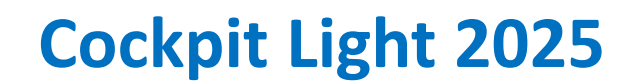

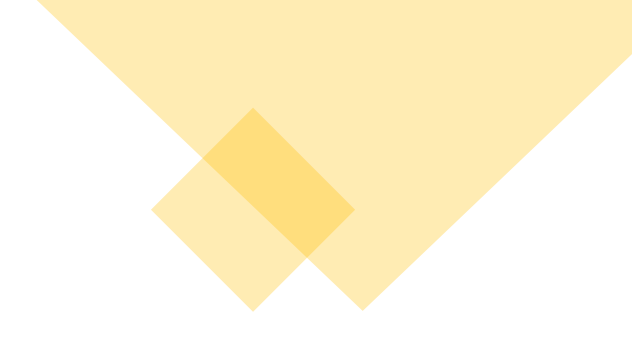

## **THANK YOU!**

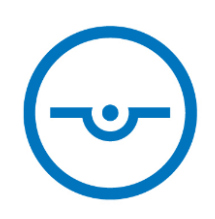

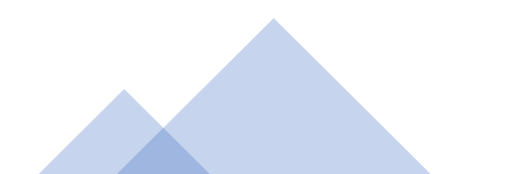